## INTRODUCTION

## 1.1. Overview

**1.2.** This guide details how DAF civilian members can change their rank from the new CIV default back to the members authorized pay plan.

1.2.1. Access can be obtained by following this link directly.

https://imp.afds.af.mil/Reports.aspx#personal, pages will look similar to this one:

| Home                                                                                                    | therein.<br>The following data is available for your personal information stored with Air Force Identity Services.                                                                                                    | Please contact your local<br>Comm Focal Point for                                                                                                    |
|----------------------------------------------------------------------------------------------------|----------------------------------------------------------------------------------------------------|----------------------------------------------------------------------------------------------------|
| View Report     How to Correct Your Data     E4C FAQs     Upload Bulk Associate Emails     Custom Recipients     Submit or Change Request     Submit StPR Request     Submit StPR Request     Bulk Administrators     Requirements     Download CSV Template     Submit Request     Request Administration     Users Guide     CR FAQs     Customized Address Book     User Guide     Search | Category: USAF Civilian Remove Modifications Verify All Data Contact Personal Email Service Unit Triaining Certilicate Supervisor                                                                                                    | AFID is the system used to                                                                                                    |
|                                                                                                    | Demographer admbutes poecify who you are, including your name, age, and gender. Rank (65:14 Y) Persona Type: CIV First Name: Middle Name: Last Name: Date of Birth: 9 Suffix: SSAN: Employee ID: Federal Agency Smart Credential Number (FASC-N): Federal Agency Smart Credential Number (FASC-N): Federal Assured Personal Identifier: Enterprise User Name: Persona Display Name: Persona Juse Juse Mame: Principal Name: Cancel Save 3 | AFID is the system used to<br>effectively manage access<br>control, identity<br>management, and security<br>threats while simplifying<br>security management. It<br>serves as the single<br>authoritative source for<br>identity data used by<br>networks averices currently<br>deployed in the AF<br>AFID is the key enabler<br>required for single sign-on,<br>smart card login, FRI data<br>exchange, AF white pages /<br>GAL, account provisioning,<br>medium asurance<br>messaging, GCSS-AFIF,<br>medium asurance |
|                                                                                                    | The information herein is For Official Use Only (FOUO) which must be protected under the Freedom of Information Act of 1966<br>and Privacy Act of 1974, as amended. Unauthonized disclosure or misuse of this PERSONAL INFORMATION may result in<br>criminal and/or civil penalties.                                                                                                    | Weekly Maintenance<br>Window<br>Every week, AFID performs<br>system maintenance on<br>Tuesday at 0700-1200<br>Central Time. During this<br>period our websites will<br>have intermittent<br>connectivity.                                                                                                    |

1.2.2. Select the Drop Down to the right of "Rank" (Circled in red) and select the CIV option or change to the members authorized pay plan.

1.2.3. Select Save at the bottom of the page. Display name changes will take effect in 12-24 hours.